| <b>アスパム貸会議室ご予約の流れ</b><br>予約システムへはアスパム HP<br>(http://www.aomori-kanko.or.jp/aspam/) からも<br>アクセスできます。             |                                                                                                    | 基本的な予約の流れ<br>①お客様情報の登録(初回のみ)<br>②ログイン(ID・パスワード入力)<br>③空室の確認(会場・日時)<br>④申込内容入力<br>⑤申込内容を確認し「仮予約」<br>⇒仮予約完了のメールを通知<br>⑥アスパム事務局にて内容確認し予約承認<br>⇒予約確定のメールを通知<br>(※利用者は、上記①~⑤を操作)                                                                                                    |
|----------------------------------------------------------------------------------------------------|----------------------------------------------------------------------------------------------------|----------------------------------------------------------------------------------------------------|
| トップ画面<br>素森県観光物産館<br>アスパム 会言                                                                                    | http://aspmkaigi.com/aspm/<br>義室予約システム                                                                                                    | ②ログイン(ID・パスワードを入力)<br>③空室の確認(会場・日時)<br>4株 +HEE 4株 泉湖 3株 あえなる<br>第二回 5株 長日 6株 八円田 6株 広本 7株 Likな3 4株 しらかみ 9<br>当月 2017年到(IF)型 1982年日中日315932<br>日日日日日日<br>12:00 14:00 15:00 15:00 12:00 18:00 19:00                                                                                                    |
| ※注意事項に<br>ユーザー登録<br>1<br>む客様情幸                                                                                  | 青森県観光物産館アスパム会議室予約システムへようこそ         ご様面の4回目に込みをするとざは、た客様情報を登録する必要があります。         司意して         初めてのお客様はこちら         登録済みのお客様はこちら         とメフタムではInternet Explorer 11以上 Google Chromeをサポートしております。         酸の登録         申込・料金見積       お客様情報登録 | ※空きを示す「〇印」<br>をクリック。       ○○○○○○○○○○○○○○○○○○○○○○○○○○○○○○○○○○○○                                                                                                    |
| <ul> <li>注:本予約システムでは、:</li> <li>注:*14.必須項目となります</li> <li>1.*郵便番号</li> <li>2.*住所</li> <li>3.*使用社(団体)名</li> </ul> | メールアドレスが必須となっています。メールアドレスをお持ちにならない場合、青森県観光物<br>す。                                                                                                    | ④ 申込内容入力<br>※利用時間、人数、<br>支払い方法などを<br>入力し「決定」<br>2世路 923月 1998(8)<br>2世路 923月 1998(8)<br>2世8 923月 1998(8)<br>2世8 923月 1998(8)<br>2世8 9231(8)<br>2世8 9231(8)<br>2世8 92 |
| 4.部署<br>5. <sup>*</sup> 担当者氏名<br>6.役職<br>7. <sup>*</sup> 電話番号<br>8.FAX番号                                        | 注:会社名に記号「"」「、」「、」「、」「、」「、」「、」「、」「、」「、」「、」「、」「、」「、」                                                                                                    | <ul> <li>▲ Mate</li> <li>▲ SateColline # ##################################</li></ul>                                                                                                    |
| 0.1 AAW5     9. メールアドレス     10. お支払方法     11.メルマガ会員     12. パスワード     *パスワード(確認用)     確認                        | PLZDMAU IT PUTARE THEAD IT 3         PLZDMAU IT PUTARE THEAD IT 3         PLZDMAU IT PUTARE AND AND AND AND AND AND AND AND AND AND                                                                                                    | C     P 3 T T H E DUC C     ・ 以ス J ・ ルス J ・ ルリム I D J       ※申込内容と料金を<br>確認し「仮予約送信」<br>をクリック。     ************************************                                                                                                    |
|                                                                                                    |                                                                                                    | ※仮予約完了の通知<br>メールが発信される。                                                                                                    |

**青森県観光物産館** お問合せ:公益社団法人青森県観光国際交流機構 会議室専用ダイヤル:017-735-2505 (受付時間 9:00~17:00)